## ALLOCATING (SPLITTING) A PAYMENT CARD EXPENSE

1. To allocate an expense place a check mark in the box next to the expense. Then click Allocate. You can allocate expense across system parts if needed.

| Month, year, last four digits of card \$1,231.39 and Copy Report Submit Report<br>Not Submitted |                 |                  |                                               |            |                      |  |  |
|-------------------------------------------------------------------------------------------------|-----------------|------------------|-----------------------------------------------|------------|----------------------|--|--|
| Add Expense Edit                                                                                | Delete Copy     | Allocate Combine | e Expenses Move to 🗸                          |            |                      |  |  |
| □ Alerts î↓ Receipt î↓                                                                          | Payment Type î↓ | Expense Type î↓  | Vendor Details ↑↓                             | Date \Xi   | Requested ↑↓         |  |  |
| <b>•</b> •                                                                                      | Payment Card    | Undefined        | COMMUNITY COFFEE-RECUR                        | 06/23/2022 | \$245.65             |  |  |
|                                                                                                 | Payment Card    | Undefined        | OFFICE DEPOT #1127                            | 06/16/2022 | \$409.95<br>Itemized |  |  |
|                                                                                                 | Payment Card    | Undefined        | ROSAS CAFE & TORTILLA<br>College Stati, Texas | 06/15/2022 | \$408.88             |  |  |
|                                                                                                 | Payment Card    | Undefined        | CHEDDAR'S 0202098<br>College Stati, Texas     | 06/08/2022 | \$81.91              |  |  |
|                                                                                                 | Payment Card    | Undefined        | THE FARM PATCH<br>Bryan, Texas                | 06/07/2022 | \$85.00              |  |  |
|                                                                                                 |                 |                  |                                               |            | \$1,231.39           |  |  |

2. You can allocate by Percent or Amount, then click Add.

| Allocate<br>Expenses: 1   \$245.65      |                            | ×                      |  |  |
|-----------------------------------------|----------------------------|------------------------|--|--|
| Percent Amount                          |                            |                        |  |  |
| Amount<br>\$245.65                      | Allocated 100%<br>\$245.65 | Remaining 0%<br>\$0.00 |  |  |
| Default Allocation                      |                            |                        |  |  |
| Payment Card-02-FISC FMO-210410 00000-L |                            |                        |  |  |
| Add Edit Remove Save as Favorite        |                            |                        |  |  |

3. You will get the pop up below. Make your selections, then click save.

| SAP Concur C                                                                                                    | Add Allocation                                                                                                    | × as MCCLENTON, - O |
|----------------------------------------------------------------------------------------------------|----------------------------------------------------------------------------------------------------|---------------------|
| Allocate<br>Expenses: 1   \$245.65                                                                                                  | + New Allocation Favorite Allocations                                                                                                    |                     |
| Amount<br>S245.65<br>Default Allocation<br>Code<br>Payment Card-02-FISC FMO-210410 00000-L<br>Add Edit Remove Save as Favor<br>This | * Required field  Policy*   Policy*  Payment Card  System Member*  (2)  (2) TEXAS A&M UNIVERSITY  Department / Sub-Department*  (1)  Department / Sub-Department*  (2)  (FISC FMO) FINANCIAL MANAGEMENT OPERATIONS  Account*  (2)  (2) 10410 00000) FMO  Cancel Save | Ama<br>\$2<br>ntly. |

4. In this example I selected to allocate by amount and for funds to come from part 02 and part 01. You can add additional allocations by clicking the Add button. When you are finished click Save.

| Alloca                  | ite                                                                                      |                                   |                                                   |                                    |                       |                                     | ×          |
|-------------------------|------------------------------------------------------------------------------------------|-----------------------------------|---------------------------------------------------|------------------------------------|-----------------------|-------------------------------------|------------|
| Expens                  | es: 1   \$245.                                                                           | 65 View Allocation Group          |                                                   |                                    |                       |                                     |            |
|                         | Percer                                                                                   | nt Amou                           | int                                               | /                                  |                       |                                     |            |
| Amour<br>\$24           | <sup>nt</sup><br>5.65                                                                    |                                   | Allocated 100% \$245.65                           |                                    |                       | © Remaining 0%<br>\$0.00            |            |
| Defau                   | ult Allocation                                                                           |                                   |                                                   |                                    |                       |                                     |            |
| <sub>Code</sub><br>Payr | Code         Amount USD           Payment Card-02-FISC FMO-210410 00000-L         \$0.00 |                                   |                                                   |                                    |                       |                                     |            |
| A                       | Add                                                                                      | Edit Remove Save as Fa            | avorite                                           |                                    |                       |                                     |            |
|                         | Policy ↑↓                                                                                | System Member î↓                  | Department / Sub-Department $\uparrow \downarrow$ | Account↑↓                          | Account Attributes ↑↓ | Code 🛎                              | Amount USD |
|                         | Payment<br>Card                                                                          | SYSTEM ADMIN & GENERAL<br>OFFICES | OFFICE OF ACADEMIC AFFAIRS                        | INDIRECT COST RECOVERIES -<br>AIAG | LOCAL                 | Payment Card-01-AIAG-204020 00000-L | 45.65      |
| 0                       | Payment<br>Card                                                                          | TEXAS A&M UNIVERSITY              | FINANCIAL MANAGEMENT<br>OPERATIONS                | FMO - ACCOUNTING SERVICES          | LOCAL                 | Payment Card-02-FISC FMO-210410     | 200.00     |
|                         |                                                                                          |                                   | C                                                 | 5                                  |                       |                                     |            |

5. The screen below shows the word Allocated so you know the transaction has been allocated.

| 0             | Alerts: 5                                                                      |           |                 |                 |             |               |                   |                       |
|---------------|--------------------------------------------------------------------------------|-----------|-----------------|-----------------|-------------|---------------|-------------------|-----------------------|
| MOI<br>Not Su | Month, year, last four digits of card \$1,231.39 and Copy Report Submit Report |           |                 |                 |             |               |                   |                       |
| Report [      | Report Details 🗸 Print/Share 🗸 Manage Receipts 🖌 Travel Allowance 🗸            |           |                 |                 |             |               |                   |                       |
| Add           | Expense                                                                        |           |                 |                 |             |               |                   |                       |
|               | Alerts↑↓                                                                       | Receipt↑↓ | Payment Type ↑↓ | Expense Type ↑↓ | Vendor Deta | ils↑↓         | Date <del>≡</del> | Requested ↑↓          |
|               | 0                                                                              |           | Payment Card    | Undefined       | COMMUNITY   | Y COFFEE-RECU | R 06/23/2022      | \$245.65<br>Allocated |

Cancel

Save